## **Printing Report Cards for Athletes**

On the left navigation panel, select **Grades > Lists > Report Card**.

Use the settings in the **Set up** box below:

| Welc    | ome [                               | Dashboard                                          | Report Card 🗵   |            |                                                    |                                            |                                 |                |                 |                                        |                           |                      |
|---------|-------------------------------------|----------------------------------------------------|-----------------|------------|----------------------------------------------------|--------------------------------------------|---------------------------------|----------------|-----------------|----------------------------------------|---------------------------|----------------------|
| - Stude | Student Selection -10.08.19 Options |                                                    |                 |            |                                                    |                                            |                                 |                |                 |                                        |                           |                      |
| 1       | Year                                | : 1920                                             | ~               |            |                                                    | Type to Print :                            | Report Card V                   |                |                 | Order Courses by                       | Class Period Order V      | 1                    |
|         | District                            | : 010                                              | ~               |            |                                                    | HS Grading Period :                        | 2 *                             |                |                 | Elem Grading Period                    | 2 *                       | -                    |
|         | School                              | : 064                                              |                 |            |                                                    |                                            | Show School Name                |                | Current         |                                        | Show Grading Scale        |                      |
|         | Grade                               | :                                                  |                 |            |                                                    |                                            | Show Address Line               | N              | larking Period. |                                        | Round Grading Scale       |                      |
| Spe     | cial Codes                          | :                                                  |                 |            |                                                    |                                            | V Show Homeroom Teacher         |                |                 |                                        | Show Comments             |                      |
|         | Program                             | :                                                  |                 |            |                                                    |                                            | Show Counselor                  |                |                 |                                        | Show Comment Assessmer    | nt                   |
|         | Gender                              | :                                                  |                 |            |                                                    |                                            | Show Advisor                    |                |                 |                                        | Show Current Year EOC Sc  | cores                |
|         | Ethnic                              |                                                    |                 |            |                                                    |                                            | Show Team                       |                |                 |                                        | Show All Highest EOC Scor | res                  |
| Ш.,     | Homeroom                            |                                                    |                 |            |                                                    |                                            | Highlight Course Lines          |                |                 |                                        | Show Class Period         |                      |
| III - ' | Courseler                           |                                                    |                 |            |                                                    |                                            | Show Active Courses Only        |                | licy failure    | Default Language :<br>Optional Title : | Use Long Course Name      |                      |
|         | Adviser                             | :                                                  |                 | Select th  | e                                                  |                                            | Show F (non-numeric) on         | policy failure |                 |                                        | en English 🗸              |                      |
|         | Advisor                             | -                                                  |                 | sport need | ed.                                                |                                            | Show Fees                       |                |                 |                                        |                           |                      |
|         | Clubs                               | :                                                  |                 |            |                                                    | Top Margin Spacing :<br>SBLC Description : | ×                               |                |                 |                                        |                           |                      |
|         | Sports                              | : FTB                                              |                 | 5          |                                                    |                                            | 💿 Single Line 🔵 Multi Line      |                |                 |                                        |                           |                      |
|         | Team                                | :                                                  |                 | La         | st day o                                           | f urn Address :                            | Central Office   School         |                |                 |                                        |                           |                      |
|         | Zip Code                            | :                                                  |                 | mark       | ing peri                                           | od.                                        | V Show Guardian Signature       |                | Parent Signal   | ture Display                           |                           |                      |
|         | As Of Date                          | : Dec 🗸                                            | 20 🗸 2019       | ×          |                                                    |                                            |                                 |                |                 | Label                                  |                           |                      |
| Di      | splay Date                          | Dec 🗸                                              | 20 🗸 2019       | Currer     | nt date                                            | )                                          | Show Principal Signature        |                | Principal       | Label                                  |                           |                      |
|         | Sped                                | : • All •                                          | Sped Only 🔘 No  | n Sped     | ( dulo                                             |                                            | Use Signature Images            |                |                 |                                        |                           |                      |
|         | 504                                 | : • All •                                          | 504 Only 🔘 Non  | 504        |                                                    |                                            | Principal's Message             | Bottom Messa   |                 | age                                    |                           |                      |
|         | LEP                                 | : • All •                                          | LEP Only ON     | LEP        | - von grades -                                     |                                            |                                 |                |                 |                                        |                           |                      |
|         | Hold Card                           | • • • • •                                          | Hold Only       | n Hold     | From: Aug v 13 v 2019 v 🗉 🖉 First day of school to |                                            |                                 |                |                 |                                        |                           |                      |
|         | rdor To List                        | · Alaba                                            |                 |            |                                                    | Thru: Dec v 20 v 2019 v end of semester.   |                                 |                |                 |                                        |                           |                      |
|         | Idel To List                        | Show P                                             | amote Scheduled |            | Skip Absence 03 04 17 18 31 37 45 48 6             |                                            |                                 |                |                 |                                        |                           |                      |
| 1       |                                     | I imit to final weight courses                     |                 |            | · ·                                                | Codes : Absentee                           | etail                           |                | tee Course      |                                        | Absentee Summary          |                      |
|         | Students                            | You can select<br>specific students,<br>if needed. |                 |            |                                                    | Discipline                                 | bottan                          |                | 1.000           |                                        |                           | · Abolitoo culturary |
|         | Students                            |                                                    |                 |            | - GPA optio                                        | ins                                        |                                 |                |                 |                                        |                           |                      |
|         |                                     |                                                    |                 |            |                                                    | V Display G                                | PA Line<br>Irrent Year Cumm GPA |                |                 |                                        | ~                         |                      |
|         |                                     |                                                    |                 |            |                                                    | Display Cu                                 |                                 |                |                 |                                        |                           |                      |
|         |                                     |                                                    |                 |            |                                                    |                                            |                                 |                |                 |                                        |                           |                      |
|         |                                     |                                                    |                 |            |                                                    |                                            |                                 |                |                 |                                        |                           |                      |

**School:** This field will default to your school.

Grade: You can leave it blank to select all grades or select a specific grade.

**Sports:** Select the sport code used to tag the students.

**Students:** You can click in this field to select specific students or leave it blank to print all students with the specific sports code selected in the **Sports field**.

At the bottom of the page: Select **PRINT.** 

Never click MASS CALC/SEM FINAL GRADES!! OR CALCULATE CURRENT YEAR GPA!!

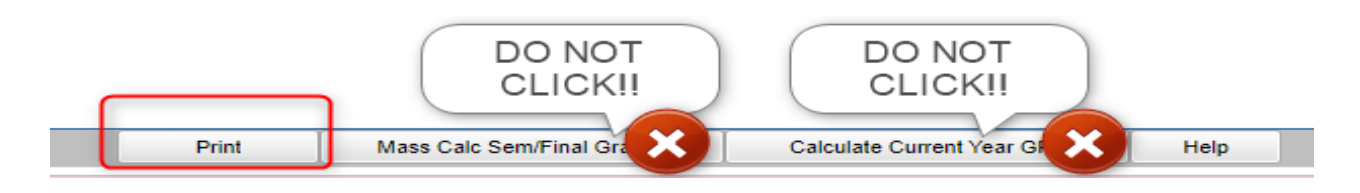